## **Configuring Supermood**

Configuring Supermood for SSO enables administrators to manage their users using Citrix Gateway. Users can securely log on to Supermood using their enterprise credentials.

**Prerequisite**: You need to contact the Supermood support team to enable your SSO account.

To configure Supermood for SSO through SAML, follow the steps below:

- 1. In a browser, type the URL, <u>https://preprod.supermood.co/app</u> and press **Enter**.
- 2. Type your email address and click **Next**.

| - ((8a             |  |
|--------------------|--|
| 100                |  |
| Hello              |  |
| Your omail address |  |
| name@example.com   |  |

Type your password and click **Next**. The Dashboard page appears.

- 3. On the Dashboard page, click **My account** in the bottom left corner. From the list, click **Single Sign On (SSO)**.
- 4. On the Single Sign On page, click **Add an SAML 2.0 configuration for an email domain**.

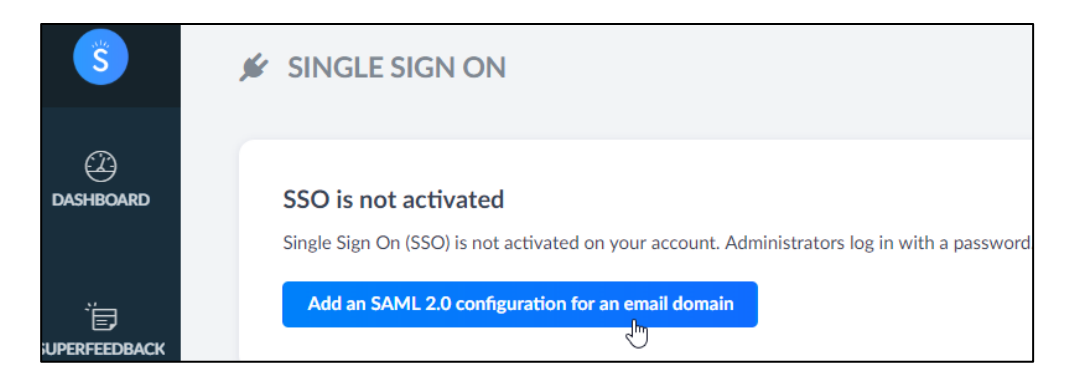

5. In the **Add an SAML 2.0 configuration for an email domain** section, type the following information:

| Add an SAML 2.0 configuration for an email domain                                                                                                    |
|----------------------------------------------------------------------------------------------------|
| To configure SAML 2.0, you only have to give us your Identity Provider's metadata, in XML format, also specify which email domains are managed by this Identity Provider |
| Email domain for this identity provider                                                                                                    |
| En concentrations                                                                                                    |
| Use a metadata URL 2                                                                                                    |
| An opportunity of periods of an end of the second of                                                                                                    |
| Paste XML metadata                                                                                                    |
|                                                                                                    |
|                                                                                                    |
| Add Cancel                                                                                                    |

- i. **Email domain for this identity provider**: Enter your email domain.
- ii. Select **Use a metadata URL**, then enter the metadata URL.
- 6. Click Add.

Note: Signed Authentication requests are not supported by Supermood.

The SSO configuration is completed.